# 2009

Guide SAFIRH - Consultation des dossiers employés

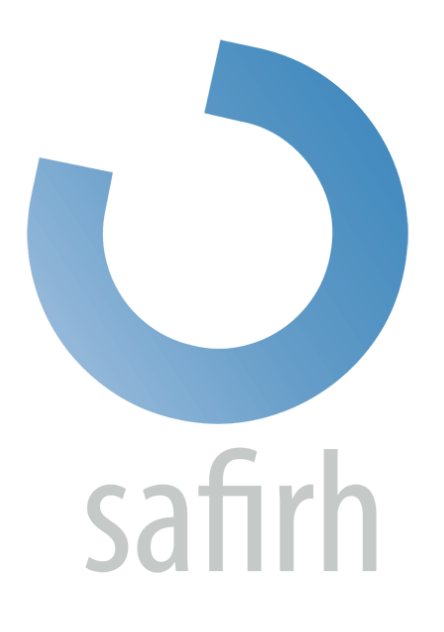

Simon Latulippe UQO 09/09/2009

# Table des matières

| INTRODUCTION                              | .2 |
|-------------------------------------------|----|
| CONSULTER UN DOSSIER EMPLOYÉ              | .2 |
| MODIFICATION DES COORDONNÉES DE L'EMPLOYÉ | 3  |

### **INTRODUCTION**

Ce petit guide a pour objet la consultation des dossiers d'employés en décentralisé et la modification de ces derniers lorsque nécessaire.

Vous devez préalablement avoir accès au profil *Demande de personnel* pour pouvoir réaliser les prochaines consultations.

## **CONSULTER UN DOSSIER EMPLOYÉ**

Dans le dossier « Menu employé », sélectionnez l'outil Consultation des employés (Décentralisé)

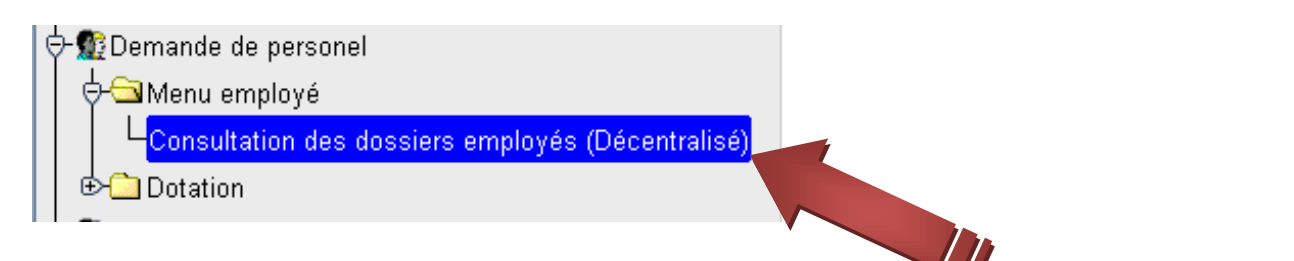

La fenêtre de *Consultation des employés (Décentralisé)* vous permet de rechercher les dossiers sans nécessairement tenir compte de la casse (majuscule/minuscule) des noms.

| latulipp  | <b>nérique</b><br>e       |                             | Recherche | Avancée 🗌    | Dossier employé (Décentralisé) |
|-----------|---------------------------|-----------------------------|-----------|--------------|--------------------------------|
|           |                           |                             |           |              | -Lien d'empioi (Decentralise)  |
| atricule  | Nom                       | Prénom                      | Officiel  | Nom naissanı |                                |
| 0244      | Latulippe                 | Simon                       |           | <u> </u>     |                                |
|           |                           |                             |           |              |                                |
|           |                           |                             |           |              |                                |
|           |                           |                             |           |              |                                |
|           |                           |                             |           |              |                                |
|           |                           |                             |           | Ř            |                                |
|           |                           |                             |           |              |                                |
|           |                           |                             |           |              |                                |
|           |                           |                             |           |              |                                |
| ,<br>,    |                           | ]                           |           |              |                                |
| d'emplo   | i principal · Professionn | el Particulier              |           |              |                                |
| ctation p | rincipale : Attaché admi  | nis.                        |           |              |                                |
| é adm. R  | RH: 3300 Service des te   | echnologie de l'Information |           |              |                                |
|           |                           |                             |           |              |                                |
|           |                           |                             |           |              |                                |
|           |                           |                             |           |              |                                |

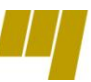

Une fois que vous avez trouvé l'employé recherché, double-cliquez sur *Dossier employé (Décentralisé)*. Vous aurez alors accès aux coordonnées de ce dernier.

## **MODIFICATION DES COORDONNÉES DE L'EMPLOYÉ**

Pour saisir des modifications ou pour ajouter des informations (un nouveau numéro de téléphone par exemple), ouvrez la fenêtre *Adresse* ou la fenêtre *Téléphone* en utilisant les boutons éponymes à droite de l'écran.

| Employé (Déc<br>Employé<br>Matricu<br>No<br>Préno<br>Nom naissan<br>Courri<br>Langu | centralisé) (RR0093-00) - Univers<br>le 100001<br>Pierre<br>Jean-Jacques<br>ce<br>iel pierre jean-jacques@<br>ue | ité du Québec en Outaouais 3000000000000000000000000000000000000 | Zone de message       | A                | dresse<br>éphone<br>np. scol. |
|-------------------------------------------------------------------------------------|----------------------------------------------------------------------------------------------------|------------------------------------------------------------------|-----------------------|------------------|-------------------------------|
| g Selection adres:<br>Type                                                          | Se employe (RR0025-00) - Oniver                                                                                  | site du quebec en Outaouais (100001:Pie<br>Ligne 1               | rre, Jean-Jacquesj Mu | inicipalité Prov | . CActif                      |
|                                                                                     | Domicile                                                                                                    | 123, rue Tabaga                                                  | Gatineau              |                  | J8F 🗹 🦳                       |
|                                                                                     | ][                                                                                                    |                                                                  |                       |                  |                               |
|                                                                                     |                                                                                                    |                                                                  |                       |                  |                               |
|                                                                                     |                                                                                                    |                                                                  |                       |                  |                               |
|                                                                                     |                                                                                                    |                                                                  |                       |                  |                               |
|                                                                                     |                                                                                                    |                                                                  |                       |                  |                               |
|                                                                                     | 1                                                                                                    |                                                                  |                       |                  |                               |
|                                                                                     |                                                                                                    |                                                                  |                       |                  |                               |
|                                                                                     |                                                                                                    |                                                                  |                       |                  |                               |
| Nouveau<br>Supérie                                                                  | Ouvrir                                                                                                    |                                                                  |                       |                  |                               |

#### Modifier un enregistrement existant ou créer un nouvel enregistrement ?

Lorsque vous devez mettre à jour les coordonnées d'un employé, il est important de s'interroger sur la nature de ces modifications : s'agit-il d'une correction d'une information existante ou de l'ajout d'une information !

- Lorsqu'il s'agit de la correction d'une information existante (ex : corriger une faute de frappe), vous n'avez qu'à ouvrir l'enregistrement et effectuer les modifications nécessaires.
- Lorsqu'il s'agit d'une nouvelle information (ex : déménagement, changement de numéro de téléphone, etc.), vous devez cliquer sur « Nouveau » afin d'ajouter un enregistrement. De cette manière, le Service des ressources humaines garde un historique des coordonnées de l'employé.

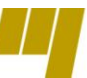

Ci bas, l'exemple de l'ajout d'information lors d'un déménagement :

#### Informations initiales :

Monsieur Pierre habite présentement sur la rue Tabaga, mais il nous informe de son déménagement au 2560 boulevard Icelle.

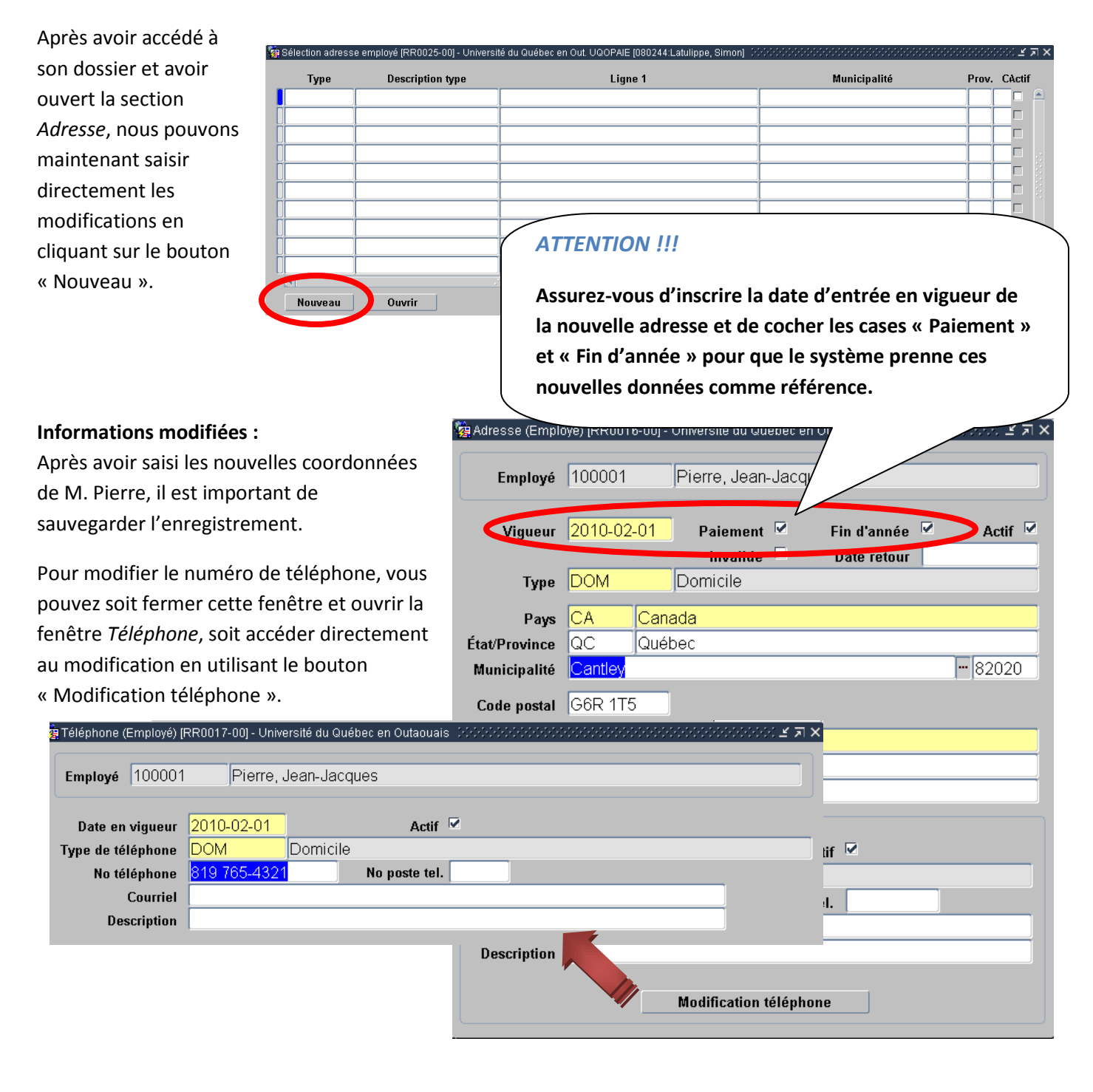

Simon Latulippe, attaché d'administration Service des technologies de l'information

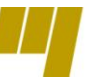

Évidemment, M. Pierre en a profité pour se doter d'un téléphone cellulaire. Vous devez donc ajouter un numéro pour le joindre.

Dans la fenêtre Téléphone, cliquez sur « Nouveau » :

| Sélection téléphone employé (RR0026-0 | 0] - Université du Québec en Outaouais (100001:Pierre, Jean-Jacques) 000000000000000000000000000000000000 | 종 골 카 ×<br>Actif |
|---------------------------------------|----------------------------------------------------------------------------------------------------|------------------|
| DOM<br>Employé 100001                 | Pierre, Jean-Jacques                                                                                      |                  |
| Date en vigueur                       | 2010-02-01 ··· Actif ☑                                                                                    |                  |
| No téléphone                          | No poste tel.                                                                                             |                  |
| Description                           |                                                                                                    |                  |
| Nouveau Ouvrir                        |                                                                                                    |                  |

Saisissez ensuite le type de téléphone (domicile, cellulaire, travail, etc.) ainsi que le numéro. Il ne vous reste plus qu'à sauvegarder.

| Туре | Description type | Téléphone    | Poste | Courriel | Date Vigueur | Acti |
|------|------------------|--------------|-------|----------|--------------|------|
| CEL  | Cellulaire       | 819 555-2349 |       |          | 2010-02-01   |      |
| DOM  | Domicile         | 819 765-4321 |       |          | 2010-02-01   |      |
|      |                  |              |       |          |              |      |
|      |                  |              |       |          |              |      |
|      |                  |              |       |          |              |      |
|      |                  |              |       |          |              |      |
|      |                  |              |       |          |              |      |
|      |                  |              |       |          |              |      |
|      |                  |              |       |          |              |      |
|      |                  |              |       |          |              |      |
| (    |                  |              |       |          |              | D    |

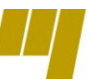